# SUN2000L-app **Beknopte handleiding**

Uitgave: 01 Onderdeelnummer: 31508725 Datum: 27-09-2017

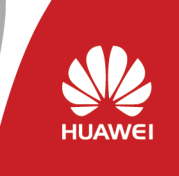

Copyright © Huawei Technologies Co., Ltd. 2017. Alle rechten voorbehouden.

## Overzicht

#### Functie 1.1

De app voor mobiele telefoons die wordt gebruikt voor de SUN2000L heet FusionHome-app (ofwel app) en communiceert met de SUN2000L via WiFi om een handig platform te bieden voor het opvragen van alarmen, het configureren van parameters, het uitvoeren van periodiek onderhoud en de inbedrijfstelling.

#### 1.2 Verbindingsmethoden

Nadat de DC- of AC-zijde van de SUN2000L is geactiveerd, kan de app op twee manieren verbinding maken met de SUN2000L:

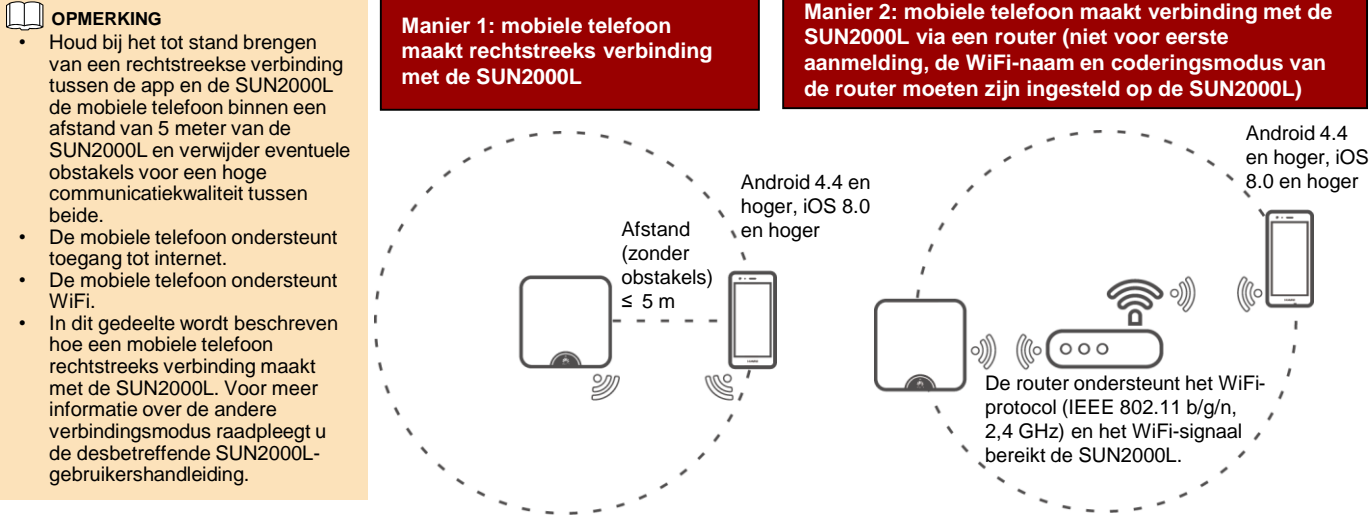

### De app downloaden en installeren

Zoek FusionHome in één van de volgende app stores, download het installatiepakket en installeer de FusionHome app aan de hand van de onderstaande instructies.

- Huawei App Store (Android)
- Google Play (Android)
- App Store (iOS)

Nadat de app is geïnstalleerd, wordt het FusionHome-pictogram (FusionHome) weergegeven op het startscherm.

#### OPMERKING

De schermafbeeldingen in dit document zijn afkomstig van FusionHome V1.1.0.100. De gegevens in de schermafbeeldingen zijn alleen ter referentie.

## **Rechtstreeks verbinding**

#### Mobiele telefoon rechtstreeks verbinden met de SUN2000L (Android)

Start de app, tik op de naam van het WiFi-netwerk dat overeenkomt met de SUN2000L en voer het WiFi-wachtwoord in om verbinding te maken met het WiFi-netwerk. Nadat de verbinding tot stand is gebracht, wordt het scherm Inverter list weergegeven.

#### OPMERKING

- De naam van het verbonden SUN2000L WiFi-netwerk wordt aangegeven door SUN2000L-het serienummer (SN) ervan. Het SN is beschikbaar op de sticker aan de zijkant van de SUN2000L.
- Gebruik het initiële wachtwoord Changeme bij de eerste aanmelding. Om uw account veilig te houden, wijzigt u het wachtwoord onmiddellijk na het aanmelden.
- Als u zich voor het eerst aanmeldt en het initiële SUN2000L WiFi-wachtwoord is niet gewijzigd, kunt u de QR-code voor WiFi-aanmelding aan de zijkant van de SUN2000L scannen om verbinding te maken met het WiFi-netwerk van de SUN2000L
- U sluit de app af door te tikken op Exit op het scherm Inverter list.
- Als er geen verbinding kan worden gemaakt met het WiFi-netwerk van de SUN2000L via de app, probeert u de verbinding met het WiFi-netwerk via uw mobiele telefoon.

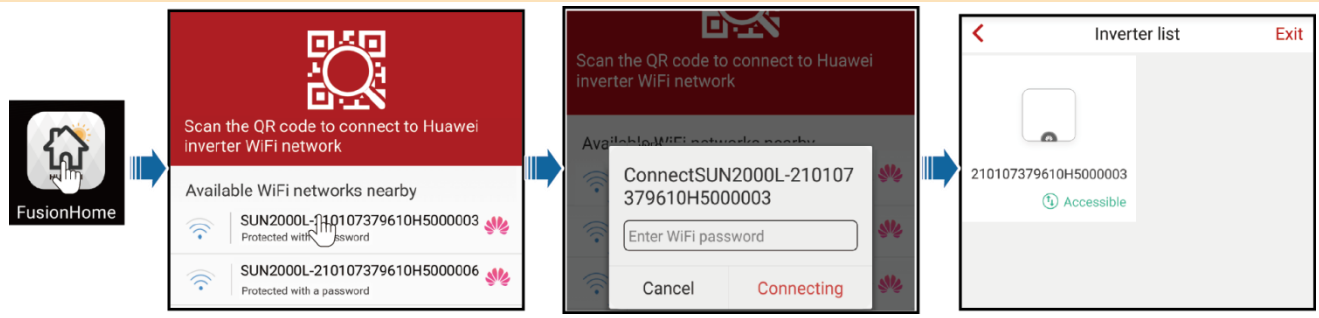

#### Mobiele telefoon rechtstreeks verbinden met de SUN2000L (iOS)

Kies Settings > WLAN op uw mobiele telefoon, tik op de WiFi-naam voor de SUN2000L en voer het WiFi-wachtwoord in om verbinding te maken met het WiFi-netwerk. Nadat de verbinding tot stand is gebracht, wordt het scherm Inverter list weergegeven.

| Settings WLAN        | Cancel   | Enter Password | Join | [ | Settings WLAN           |                 |            | Inverter list        | Exit |
|----------------------|----------|----------------|------|---|-------------------------|-----------------|------------|----------------------|------|
| CHOOSE A NETWORK     |          |                |      |   | WLAN                    |                 | -          |                      |      |
| SUN2000L-22/http:/// | Password | •••••          |      |   | ✓ SUN2000L-210107379710 | <b>₽ ≈ (i</b> ) | 🛋 jin 🛋    |                      |      |
|                      |          |                |      |   |                         |                 | FusionHome | 210107379610H5000003 |      |
|                      |          |                |      |   |                         |                 |            | (1) Accessible       |      |
|                      |          |                |      |   |                         |                 |            |                      |      |

#### 

Comm config

I og mamt

- De naam van het verbonden SUN2000L WiFi-netwerk wordt aangegeven door SUN2000L-, het serienummer. Het SN is beschikbaar op de sticker aan de zijkant van de SUN2000L.
- Als u zich voor het eerst aanmeldt en het initiële SUN2000L WiFi-wachtwoord is niet gewijzigd, kunt u de app uitvoeren, tikken op Scan, en de QR-code voor WiFi-aanmelding aan de zijkant van de SUN2000L scannen om het WiFi-aanmeldingswachtwoord te verkrijgen.
- Gebruik het initiële wachtwoord Changeme bij de eerste aanmelding. Om uw account veilig te houden, wijzigt u het wachtwoord onmiddellijk na het aanmelden.

### **4** Aanmelden bij de app

De onderstaande tekst beschrijft de bediening via Android-schermen. De bediening voor iOS-schermen is grotendeels gelijk aan die van Androidschermen. De werkelijke schermen prevaleren.

#### Aanmelden als installateur

1. Tik op het scherm Inverter list op de bijbehorende SUN2000L, selecteer installer, voer het wachtwoord in en tik vervolgens op Verify.

#### Identiteitsverificatie De naam van de verbonden SUN2000L wordt aangegeven met het bijbehorende serienummer, dat u vindt Inverter list op het label aan de zijkant van de SUN2000L. Het wachtwoord voor aanmelding is hetzelfde als dat voor de SUN2000L die met de app is verbonden en wordt alleen gebruikt wanneer de SUN2000L verbinding maakt met de app. Het initiële wachtwoord is 00000a. Gebruik het initiële wachtwoord bij de eerste aanmelding. Om uw account veilig te houden, wijzigt u het wachtwoord onmiddellijk na het aanmelden. 2. Nadat u bent aangemeld, wordt het scherm Quick setting of Operation console weergegeven. Identity authentication OPMERKING Het scherm **Quick setting** wordt alleen weergegeven wanneer de SUN2000L voor het eerst wordt ingeschakeld of als de fabrieksinstellingen van de SUN2000L zijn hersteld. Wanneer u de implementatiewizard niet gebruikt, wordt het scherm **Quick setting** nog steeds weergegeven Account installer Password Enter the password wanneer u zich de volgende keer aanmeldt. U sluit het scherm Quick setting door te drukken op de knop Terug van de mobiele telefoon of door te tikken op Exit op het scherm. U kunt het scherm Quick setting weer openen door Quick setting te kiezen op het Verify scherm Operation console. Privacy policy Snelle instelling < Exit Quick setting CExit < Exit Ouick setting Quick setting < Exit Quick setting Set parameters for the inverter to connect to the router Set parameters for the inverter to connect to the power grid Step 3 Inverter performs self-check Sten 1 Step 2 Quick setting Inverter self-check in progress: Set parameters for the inverter to connect to the router Grid code Use saved file Solor G Voltage level V ters for the inverter to connect to the power arid Tenda\_6D18F8 Grid frequency Hz Startup s cceeded To check the device status Output mode tap the following button Encrypted with WPA Device status Time Sep/27/2017 13:33:28 Router WiFi password Password lanore Next Previous Next Previous Next < Operation console ... Ouick setting < Exit Quick setting K Exit **Ouick** setting Set parameters for the inverter to connect to Connection to the server Step 5 Step 4 the management system Attempting connection to the server. The following actions will be performed and will take about 1 Attempting cor IP address minute Port pu G Verify inverter settings Device info Device maint IP address Enter the management system Start attempting to connect to the management system Quick setting successful To add a battery or power me Port numbe Enter the port number correspo tap the following buttor G Connection succeeded Go to se The port number should range from 0 to 65535 SN:21010737960123456789 CD Key number:MFEEV6FJP01Q Quick setting Grid-connect config Return tdhome Save settings Previous Finish lanore Previous Next OPMERKING

 Als de omvormer geen verbinding hoeft niet te maken met de router, slaat u Step 1 Set parameters for the Inverter to connect to the router over. Als de omvormer geen verbinding hoeft niet te maken met het beheersysteem, slaat u Step 4 Set parameters for the Inverter to connect to the management system over.

 Nadat het beheersysteem is verbonden, geeft de SUN2000L het SN en het serienummer van de installatie-cd door. Als de verbinding mislukt, wordt er na 10 seconden een nieuwe poging gedaan. Het serienummer van de installatie-cd wordt automatisch gegenereerd door de SUN2000L, en wordt door de installateur gebruikt voor de registratie bij het beheersysteem en om de omvormer te beheren.

 Als u parameters wilt instellen met behulp van een opgeslagen configuratiebestand, zorg er dan voor dat het bestand beschikbaar is op uw mobiele telefoon. U kunt een configuratiebestand genereren door Quick setting > Save settings te kiezen. Als u apparaten wilt toevoegen, tikt u op Go to set nadat de snelle instelling is voltooid en vervolgens configureert u de parameters op het scherm Add/Delete device.

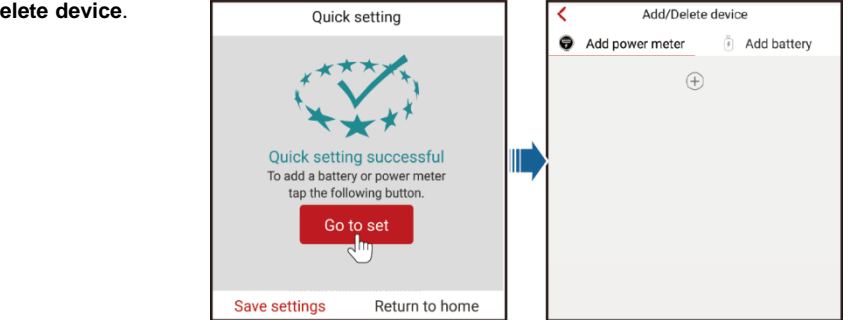

#### Aanmelden als gebruiker

## 

U kunt zich alleen aanmelden als gebruiker nadat u zich hebt aangemeld als installateur en de instructies op het scherm Quick setting hebt opgevolgd. Tik op het scherm Inverter list op de bijbehorende SUN2000L, selecteer user, voer het wachtwoord in en meld u aan bij de app.

| < Inverter list          | Exit | Sep/22/2017                                           | 201<br>Curr<br>C                  | HUAWEI<br>FusionHome                                                        | <ul> <li>OPMERKING</li> <li>De naam van de verbonden<br/>SUN2000L wordt aangegeven<br/>met het bijbehorende<br/>serienummer, dat u vindt op<br/>het label aan de zijkant van<br/>de SUN2000L.</li> <li>Het wachtwoord voor</li> </ul> |
|--------------------------|------|-------------------------------------------------------|-----------------------------------|-----------------------------------------------------------------------------|----------------------------------------------------------------------------------------------------|
| Account user             |      | 0%                                                    |                                   | Device status           Image: Device status           Image: Device status | aanmelding is hetzelfde als<br>dat voor de SUN2000L die<br>met de app is verbonden en<br>wordt alleen gebruikt wanneer<br>de SUN2000L verbinding                                                                                      |
| Verify<br>Privacy policy |      | Cur-day yd<br>0.0kWh                                  | Cu<br>0.1                         | Power curve Energy yield stat                                               | <ul> <li>maakt met de app.</li> <li>Het initiële wachtwoord is</li> <li>00000a. Gebruik het initiële wachtwoord bij de eerste</li> </ul>                                                                                              |
| - macy policy            |      | Tot yield<br>0.0kWh<br>The system is running properly | To<br>O.*<br>The system is runnin | <ul><li>Set</li><li>About</li></ul>                                         | aanmelding. Om uw account<br>veilig te houden, wijzigt u het<br>wachtwoord onmiddellijk na<br>het aanmelden.                                                                                                    |

## Algemene alarmen en maatregelen voor probleemoplossing

Wanneer er een storing optreedt, wordt een bijbehorend alarm gegenereerd.

- U kunt alarmen weergeven als installateur door Device info > Alarm query te •
- selecteren op het scherm Operation console.
- Als gebruiker kunt u alarmen weergeven door = > Alarm query te selecteren in de rechterbovenhoek. Alarmaam Mogelijke oorzaak Maatrogolon

Voor meer alarmen raadpleegt u de

desbetreffende SUN2000L-gebruikershandleiding.

Ë Ë

| Alaminaam      | Wogenjke obizaak                 | Maarregelein                                                |                                                                                                    |                   |                  |              |  |
|----------------|----------------------------------|-------------------------------------------------------------|----------------------------------------------------------------------------------------------------|-------------------|------------------|--------------|--|
| Hoge           | De PV-generator is onjuist       | Verminder het aantal PV-modules dat in serie is             |                                                                                                    |                   |                  |              |  |
| ingangsspann   | geconfigureerd. Er zijn te veel  | aangesloten op de PV-reeks totdat de open-circuitspanning   |                                                                                                    |                   |                  |              |  |
| ing op         | PV-modules in serie aangesloten  | van de PV-reeks lager is dan of gelijk is aan de maximale   | <b>     </b>                                                                                                    | Alarm             | n query          |              |  |
| reeksen        | op de PV-reeks en daarom is de   | ingangsspanning van de SUN2000L. Nadat de PV-               |                                                                                                    |                   |                  |              |  |
|                | open-circuitspanning hoger dan   | generator correct is geconfigureerd, verdwijnt het alarm.   | Acti                                                                                                    | ve alarm          | Historica        | l alarm      |  |
|                | de maximale ingangsspanning      |                                                             |                                                                                                    |                   |                  |              |  |
|                | van de SUN2000L.                 |                                                             | Alarm list(                                                                                                    | 1)                |                  |              |  |
| Uitgangsover   | De netspanning daalt dramatisch  | 1. De SUN2000L bewaakt zijn externe                         | Start date                                                                                                    | 15                | /Sep/2017        | 1.0.0        |  |
| stroom         | of het elektriciteitsnet is      | werkomstandigheden in real-time. De SUN2000L                |                                                                                                    | ,                 |                  |              |  |
|                | kortgesloten. Dit heeft als      | herstelt automatisch nadat de storing is verholpen.         | End date                                                                                                    | 15,               | /Sep/2017        |              |  |
|                | resultaat dat de transiente      | 2. Als het alarm zich regelmatig voordoet en de             | Device ID:                                                                                                    | 2100              |                  |              |  |
|                | CLINIQUOL de heurenete areae     | energieproductie van de PV-installatie beinvloedt,          | Device ID:8                                                                                                    | 5192              |                  |              |  |
|                | SUN2000L de bovenste grens       | controleer de uitgang dan op konsiluiting. Neem contact     | Alarm ID:2                                                                                                    | 032               |                  |              |  |
|                | bovoiligingsfunctio activoort    | op met uw dealer als de storing zich blijft voordoen.       | Alarm nam                                                                                                    | ne:Grid Loss      |                  |              |  |
| Llitaanasstroo | De DC-component in de            | 1 Do SUN2000L howaakt zijn oxtorno                          |                                                                                                    |                   |                  |              |  |
|                | petstroom overschrijdt de        | werkomstandigheden in real-time. De SUN2000                 | Alarm seve                                                                                                    | erity:Major       |                  |              |  |
| component te   | ongegeven bovenste               | berstelt automatisch nadat de storing is verholpen          | Alarm gen                                                                                                    | eration time:15/  | Sep/2017 01:39:  | 12           |  |
| hood           | drempelwaarde                    | 2 Als het alarm zich regelmatig voordoet neem dan           | het alarm zich regelmatig voordoet, neem dan                                                                                            |                   |                  |              |  |
| noog           |                                  | contact op met uw dealer                                    | Alanniciea                                                                                                    | liance time. 15/5 | ep/2017 19.20.0  | .4           |  |
| Abnormale      | De isolatie-impedantie tussen de | 1 Als bet alarm zich per ongeluk voordoet kan de externe    | Cause ID:1                                                                                                    |                   |                  |              |  |
| reststroom     | ingang en de PE neemt af         | stroomkabel tiideliik abnormaal ziin. De SUN2000            | Possible c                                                                                                    | ause:             |                  |              |  |
|                | wanneer de SUN2000L in           | herstelt automatisch nadat de storing is verholpen.         | <ol> <li>The power grid experiences an outage.</li> <li>The AC power cable is disconnected or the AC circuit breaker is OFF.</li> </ol> |                   |                  |              |  |
|                | werking is.                      | 2. Als het alarm zich regelmatig voordoet of aanhoudt.      |                                                                                                    |                   |                  | J OF LITE AC |  |
|                |                                  | controleer dan of de impedantie tussen de PV-reeks en       |                                                                                                    |                   |                  |              |  |
|                |                                  | aarding niet onder de ondergrenswaarde ligt.                | Suggestio                                                                                                    | n:                |                  |              |  |
| Lage           | 1. De PV-reeks is kortgesloten   | 1. Controleer de impedantie tussen de uitgang van de PV-    | 1. Che                                                                                                    | eck that the AC v | oltage is normal |              |  |
| isolatieweerst | naar PE.                         | generator en PE, los kortsluitingsproblemen op en           | 2. Che                                                                                                    | eck that the AC p | ower cable is co | nnected      |  |
| and            | 2. De PV-reeks bevindt zich      | verhelp slechte isolatiepunten.                             | and tr                                                                                                    | hat the AC switch | h is UN.         |              |  |
|                | lange tijd in een vochtige       | 2. Controleer of de PE-kabel van de SUN2000L correct is     | Power                                                                                                    | Enerav viela      | Device           | Alarm        |  |
|                | omgeving en de                   | aangesloten.                                                | curve                                                                                                    | stat              | status           | auerv        |  |
|                | voedingskabel is niet goed       | 3. Als u zeker weet dat de impedantie lager is dan de       |                                                                                                    |                   |                  |              |  |
|                | geaard.                          | standaardwaarde in een bewolkte of regenachtige             |                                                                                                    |                   |                  |              |  |
| 1              |                                  | omgeving stelt u <b>Insulation resistance protection</b> in |                                                                                                    |                   |                  |              |  |

## **6** Algemene storingen en maatregelen voor

| Symptoom storing                                                                                     | Mogelijke oorzaak                                                                                                    | Maatregelen                                                                                                    |
|----------------------------------------------------------------------------------------------------|----------------------------------------------------------------------------------------------------|----------------------------------------------------------------------------------------------------|
| Op een mobiele telefoon met Android<br>wordt aangegeven dat de app niet kan<br>worden geïnstalleerd. | <ul> <li>De besturingssysteemversie van de mobiele telefoon is lager<br/>dan de vereiste versie.</li> <li>Allow Installation of apps from unknown sources is niet<br/>geselecteerd.</li> </ul> | <ul> <li>Upgrade de besturingssysteemversie van de mobiele telefoon.</li> <li>Kies Settings &gt; Security en selecteer Allow Installation of apps from unknown sources.</li> </ul> |
| Er vindt geen communicatie plaats.                                                                   | De mobiele telefoon of de router is meer dan 5 meter van de SUN2000L verwijderd, waardoor de WiFi-verbinding wordt verbroken.                                                                  | Houd de mobiele telefoon of router binnen een afstand<br>van 5 meter van de SUN2000L en maak opnieuw<br>verbinding met het WiFi-netwerk.                                           |
| Het bericht Failed to connect to the inverter. Reconnecting wordt weergegeven.                       | De mobiele telefoon of de router is meer dan 5 meter van de SUN2000L verwijderd, waardoor het WiFi-signaal zwak is.                                                                            | Controleer of er verbinding is met het WiFi-netwerk. Meld<br>u af bij de app en meld u vervolgens weer aan.                                                                        |
| Er worden geen gegevens verkregen tijdens bewerkingen.                                               | De app is niet verbonden met de SUN2000L.                                                                                                    | Maak opnieuw verbinding met de SUN2000L.                                                                                                    |
| De SUN2000L-lijst kan niet worden gescand.                                                           | Er is een fout opgetreden met de WiFi-verbinding in de app.                                                                                                    | Als de lijst na meerdere pogingen nog steeds niet kan<br>worden gescand, meldt u zich af en probeert u het<br>opnieuw.                                                             |
| Er wordt geen upgradepakket<br>weergegeven voor de upgrade.                                          | Er bestaat geen upgradepakket in de mobiele telefoon.                                                                                                    | Sla het upgradepakket op de mobiele telefoon op.                                                                                                    |

## 7 Netcodes

|     | necoucs           |                                              |                                     |                      |                   |                     |                   |
|-----|-------------------|----------------------------------------------|-------------------------------------|----------------------|-------------------|---------------------|-------------------|
| Nr. | Netcode           | Beschrijving                                 | SUN2000L-<br>2KTL/SUN2000L-<br>3KTL | SUN2000L-<br>3.68KTL | SUN2000L-<br>4KTL | SUN2000L-<br>4.6KTL | SUN2000L-<br>5KTL |
| 1   | VDE-AR-N-4105     | Laagspanningsnet Duitsland                   | Ondersteuning                       | Ondersteuning        | Ondersteuning     | Ondersteuning       | -                 |
| 2   | NB/T 32004        | Golden Sun laagspanningsnet China            | Ondersteuning                       | -                    | Ondersteuning     | -                   | Ondersteuning     |
| 3   | UTE C 15-712-1(A) | Elektriciteitsnet continentaal Frankrijk     | Ondersteuning                       | Ondersteuning        | Ondersteuning     | Ondersteuning       | Ondersteuning     |
| 4   | UTE C 15-712-1(B) | Elektriciteitsnet eilanden van Frankrijk     | Ondersteuning                       | Ondersteuning        | Ondersteuning     | Ondersteuning       | Ondersteuning     |
| 5   | UTE C 15-712-1(C) | Elektriciteitsnet eilanden van Frankrijk     | Ondersteuning                       | Ondersteuning        | Ondersteuning     | Ondersteuning       | Ondersteuning     |
| 6   | G59-Engeland      | 230 V elektriciteitsnet Engeland (I > 16 A)  | -                                   | -                    | Ondersteuning     | Ondersteuning       | Ondersteuning     |
| 7   | G59-Schotland     | 240 V elektriciteitsnet Schotland (I > 16 A) | -                                   | -                    | Ondersteuning     | Ondersteuning       | Ondersteuning     |
| 8   | G83-Engeland      | 230 V elektriciteitsnet Engeland (I < 16 A)  | Ondersteuning                       | Ondersteuning        | -                 | -                   | -                 |
| 9   | G83-Schotland     | 240 V elektriciteitsnet Schotland (I < 16 A) | Ondersteuning                       | Ondersteuning        | -                 | -                   | -                 |
| 10  | CEI0-21           | Elektriciteitsnet Italië                     | Ondersteuning                       | Ondersteuning        | Ondersteuning     | Ondersteuning       | Ondersteuning     |
| 11  | EN50438-NL        | Elektriciteitsnet Nederland                  | Ondersteuning                       | Ondersteuning        | Ondersteuning     | Ondersteuning       | Ondersteuning     |
| 12  | AS4777            | Elektriciteitsnet Australië                  | Ondersteuning                       | Ondersteuning        | Ondersteuning     | Ondersteuning       | Ondersteuning     |
| 13  | IEC61727          | IEC61727 laagspanningsnet (50 Hz)            | Ondersteuning                       | Ondersteuning        | Ondersteuning     | Ondersteuning       | Ondersteuning     |
| 14  | EN50438-TR        | Laagspanningsnet Turkije                     | Ondersteuning                       | Ondersteuning        | Ondersteuning     | Ondersteuning       | Ondersteuning     |
| 15  | IEC61727-60 Hz    | IEC61727 laagspanningsnet (60 Hz)            | Ondersteuning                       | Ondersteuning        | Ondersteuning     | Ondersteuning       | Ondersteuning     |
| 16  | CLC/TS50549_IE    | Elektriciteitsnet lerland                    | Ondersteuning                       | Ondersteuning        | Ondersteuning     | Ondersteuning       | Ondersteuning     |

#### 

• De netcodes zijn onder voorbehoud van wijzigingen. De vermelde codes zijn uitsluitend ter referentie.

• Voor meer informatie over de FusionHome-app raadpleegt u de SUN2000L-gebruikershandleiding.

| Contactinformatie klantenservice |                               |                                 |  |  |  |  |
|----------------------------------|-------------------------------|---------------------------------|--|--|--|--|
| Regio                            | Land                          | Serviceondersteuningsmailbox    |  |  |  |  |
| Europa                           | Alle landen                   | eu_inverter_support@huawei.com  |  |  |  |  |
|                                  | Australië                     | au_inverter_support@huawei.com  |  |  |  |  |
| Facilisci Azie                   | Overige landen                | MYEnterprise_TAC@huawei.com     |  |  |  |  |
| Japan en Korea                   | Japan en Korea                | E-Support.JP@ms.huawei.com      |  |  |  |  |
| China                            | China                         | solarservice@huawei.com         |  |  |  |  |
| India                            | India                         | in_inverter_support@huawei.com  |  |  |  |  |
| Noord-Amerika                    | Verenigde Staten<br>en Canada | na_inverter_support@huawei.com  |  |  |  |  |
| Latijns-Amerika                  | Alle landen                   | la_inverter_support@huawei.com  |  |  |  |  |
| Midden Oosten<br>en Afrika       |                               | mea_inverter_support@huawei.com |  |  |  |  |

Scan hier voor technische ondersteuning van Huawei:

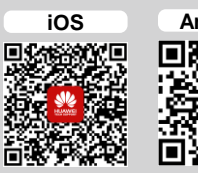

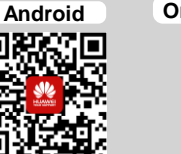

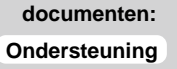

Scan hier voor meer

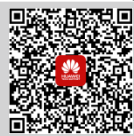

U kunt ook inloggen op de website voor technische ondersteuning van Huawei: http://support.huawei.com

> Huawei Technologies Co., Ltd. Huawei Industrial Base, Bantian, Longgang Shenzhen 518129, Volksrepubliek China www.huawei.com